# Telescience Resource Kit (TReK)

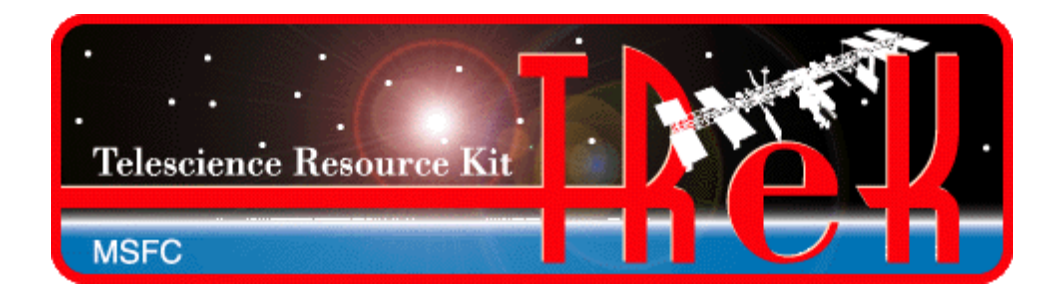

# **POIWG Splinter**

# January 29, 2015

NASA/EO50/Michelle Schneider Michelle.Schneider@nasa.gov 544-1535

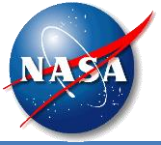

- General Information
- HOSC Payload Ethernet Gateway (HPEG)
- CCSDS File Delivery Protocol (CFDP)
- Delay Tolerant Networking (DTN)

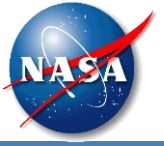

- TReK is one of the Huntsville Operations Support Center (HOSC) remote operations solutions. It can be used to monitor and control International Space Station payloads from anywhere in the world. It is comprised of a suite of software applications and libraries that provide generic data system capabilities and access to HOSC services.
- The TReK Software has been operational since 2000. A new cross-platform version of TReK is under development. The new software is being released in phases during the 2014-2016 timeframe.
  - The TReK Release 3.x series of software is the original TReK software that has been operational since 2000. This software runs on Windows. It contains capabilities to support traditional telemetry and commanding using CCSDS packets.
  - The TReK Release 4.x series of software is the new cross platform software. It runs on Windows and Linux. The new TReK software will support communication using standard IP protocols and traditional telemetry and commanding.
  - All the software listed above is compatible and can be installed and run together on Windows.
- The new TReK software contains a suite of software that can be used by payload developers on the ground and onboard (TReK Toolkit).
  - TReK Toolkit is a suite of lightweight libraries and utility applications for use onboard and on the ground.
  - TReK Desktop is the full suite of TReK software most useful on the ground.
  - When TReK Desktop is released, the TReK installation program will provide the option to choose just the TReK Toolkit portion of the software or the full TReK Desktop suite.
- The ISS program is providing the TReK Toolkit software as a generic flight software capability offered as a standard service to payloads.
- TReK Software Verification will be conducted during the April/May 2015 timeframe. Payload teams using the TReK software onboard can reference the TReK software verification.

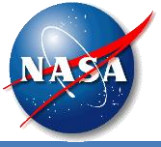

- TReK will be demonstrated on-orbit running on an ISS provided T61p laptop. Target Timeframe: September 2015 2016.
- The on-orbit demonstration will collect benchmark metrics, and will be used in the future to provide live demonstrations during ISS Payload Conferences.
- Benchmark metrics and demonstrations will address the protocols described in SSP 52050-0047 Ku Forward section 3.3.7.

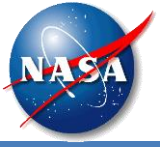

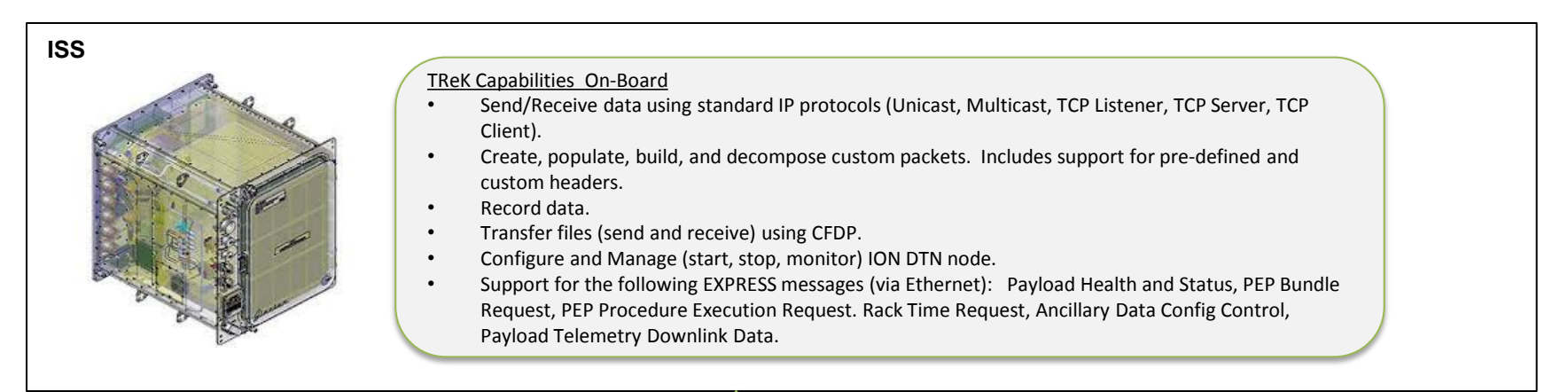

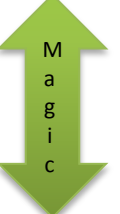

# Payload Ground Site Image: Send/Receive data using standard IP protocols (Unicast, Multicast, TCP Listener, TCP Server, TCP Client). Image: Create, populate, build, and decompose custom packets. Includes support for pre-defined and custom headers. Image: Create, populate, build, and decompose custom packets. Includes support for pre-defined and custom headers. Image: Create, populate, build, and decompose custom packets. Includes support for pre-defined and custom headers. Image: Create, populate, build, and decompose custom packets. Includes support for pre-defined and custom headers. Image: Create, populate, build, and decompose custom packets. Includes support for pre-defined and custom headers. Image: Create, populate, build, and decompose custom packets. Includes support for pre-defined and custom headers. Image: Create, populate, build, and decompose custom packets. Includes support for pre-defined and custom headers. Image: Create, populate, build, and decompose custom packets. Includes support for pre-defined and custom headers. Image: Create, populate, build, and decompose custom packets. Includes support for pre-defined and custom headers. Image: Create, populate, build, and decompose custom packets. Includes support for pre-defined and custom headers. Image: Create, populate, build, and decompose custom packets. Includes support for pre-defined and custom headers. Image: Create, populate, build, and decompose custom packets. Includes support for SSH, HTTPS, RDP, CFDP, etc.). Image: Create populate, buil

Note: All capabilities are available on Windows and Linux.

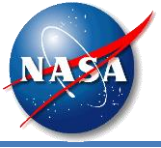

| Capability                 | Release | Date      | Description                                                                                                    | Contents                                                                                                    |
|----------------------------|---------|-----------|----------------------------------------------------------------------------------------------------|----------------------------------------------------------------------------------------------------|
| Ku-Forward<br>Capabilities | 4.0.0   | 10-2-2014 | This release contains capabilities to<br>access International Space Station<br>payloads using standard network<br>protocols and services. It is suitable for<br>use on the ground and onboard ISS. | <ul> <li>CFDP Application</li> <li>CFDP Console Application</li> <li>CFDP Library</li> <li>Device Services Library</li> <li>Data Library</li> <li>HPEG Application</li> <li>TReK Help Application (Integrated Help)</li> </ul>                                                                              |
| DTN Capabilities           | 4.1.0   | 6-5-2015  | This release provides support for Delay<br>Tolerant Networking. It is suitable for use<br>on the ground and onboard ISS.                                                                           | <ul> <li>Adds DTN Capabilities. This release<br/>includes all the capabilities from the<br/>previous release (4.0.0) with additions and<br/>updates for DTN.</li> <li>All Previous Release Content (4.0.0):</li> <li>IONconfig Application</li> <li>IONizer Application</li> <li>IONizer Library</li> </ul> |
| EXPRESS<br>Capabilities    | 4.2.0   | 9-2-2015  | This release provides support for the EXPRESS Payload to ISS C&DH System Ethernet interface.                                                                                                    | <ul> <li>Adds EXPRESS Capabilities. This release includes all the capabilities from the previous release (4.1.0).</li> <li>All Previous Release Content (4.1.0):</li> <li>Support for EXPRESS interface.</li> </ul>                                                                                         |

TReK 0.3.0, the first beta release with TReK DTN Capabilities, will be available on February 2, 2015.

TReK Schedule information is posted on the TReK Web Site here: <u>http://trek.msfc.nasa.gov/trek\_schedule.htm</u>).

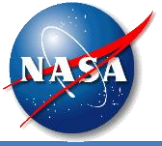

| Software                 | Description                                                                                                    |
|--------------------------|----------------------------------------------------------------------------------------------------|
| CFDP Application         | Provides capabilities to perform file transfer functions using the CCSDS File Delivery Protocol (CFDP). This application has a graphical user interface. You can choose to use Native CFDP (CFDP using UDP) or ION CFDP (CFDP over BP).                                                                                                    |
| CFDP Console Application | Provides capabilities to perform file transfer functions using the CCSDS File Delivery Protocol (CFDP). This application is a console application targeted for use onboard ISS. It was provided to serve two purposes: (1) a CFDP console application for customers to use right out of the box, and (2) an example program showing customers how to use the CFDP Library to perform common CFDP functions. You can choose to use Native CFDP (CFDP using UDP) or ION CFDP (CFDP over BP). |
| CFDP Library             | Provides an application programming interface to perform file transfer functions using the CCSDS File Delivery Protocol (CFDP). You can choose to use Native CFDP (CFDP using UDP) or ION CFDP (CFDP over BP).                                                                                                    |
| Data Library             | Provides an application programming interface to create, populate, build, and decompose packets. Includes support for pre-defined and custom headers and packets.                                                                                                    |
| Device Services Library  | Provides an application programming interface to perform functions such as creating sockets, sending data, receiving data, etc. Includes support for Bundle Protocol.                                                                                                    |
| HPEG Application         | Provides access to HOSC Payload Ethernet Gateway (HPEG) services. This application has a graphical user interface. It provides the capability to log into the HOSC and request HPEG services. This includes selecting a ground node ID (if applicable), starting and stopping services, and enabling and disabling the HPEG Idle Check. Includes support for DTN.                                                                                                    |

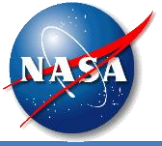

| Software              | Description                                                                                                    |
|-----------------------|----------------------------------------------------------------------------------------------------|
| IONconfig Application | Provides the capability to generate ION configuration files and scripts. The scripts (Windows batch files and Linux shell scripts) can be used to start and stop ION. This application has a graphical user interface. |
| IONizer Application   | Provides capabilities to start, stop, and monitor ION. This application has a graphical user interface.                                                                                                    |
| IONizer Library       | Provides an application programming interface to start, stop, and monitor ION.                                                                                                    |
| TReK Help Application | Provides integrated help for all TReK applications and libraries.                                                                                                    |

This is the second release of the TReK Toolkit. There will be additional releases that add more capabilities.

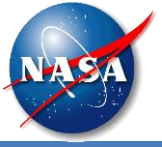

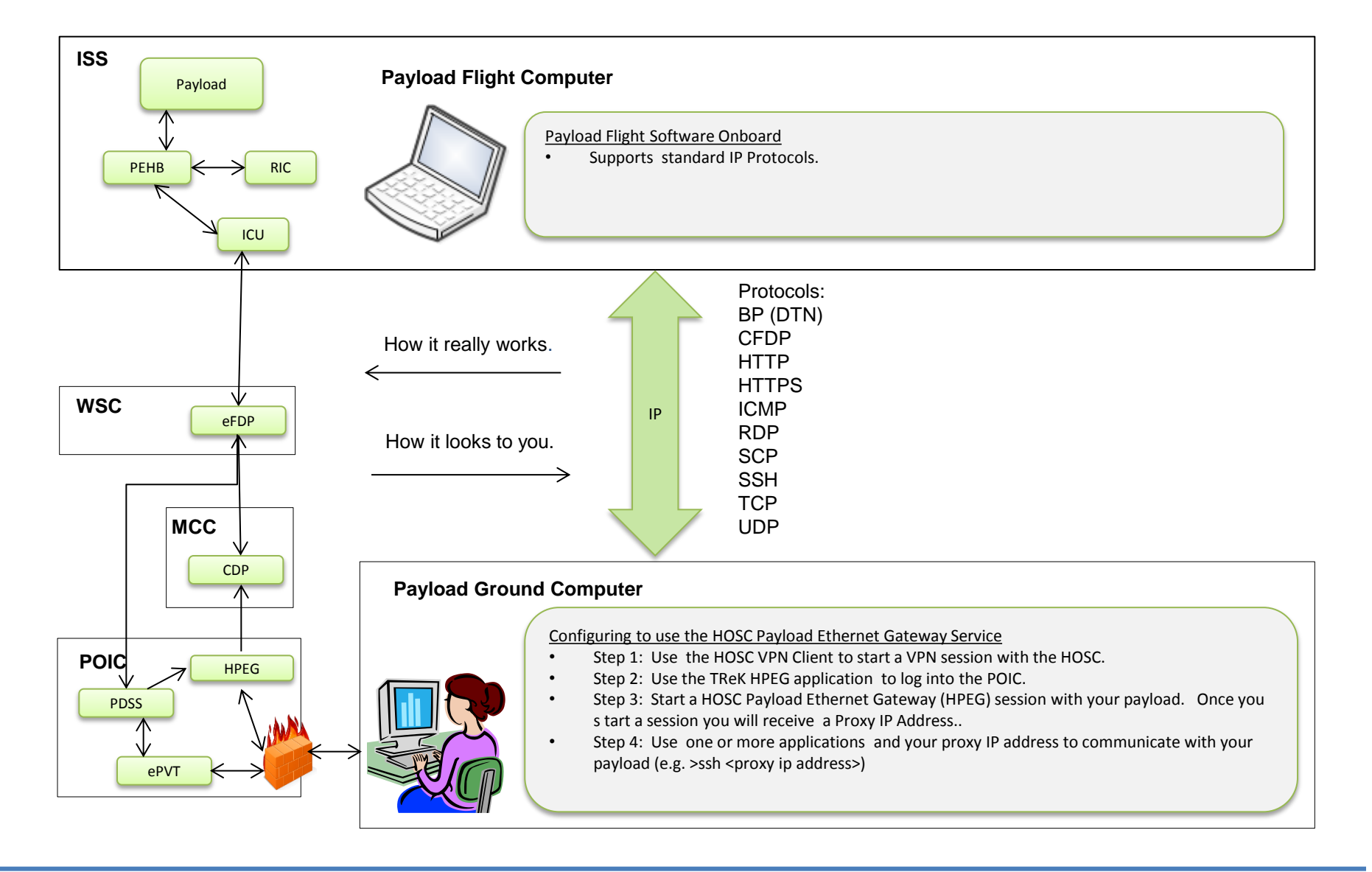

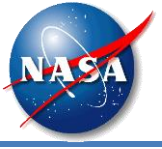

• This is the TReK HPEG application main window. This application is used to access the POIC's HOSC Payload Ethernet Gateway (HPEG) service and start an HPEG session with your payload.

| TReK HPEG                                                     |                                                                                                    |
|---------------------------------------------------------------|----------------------------------------------------------------------------------------------------|
| <u>File View HPEG Options H</u> elp                           |                                                                                                    |
| Configuration: Configure Operational Configure Deactive       | /ate                                                                                                    |
| HPEG User: HPEG Commanding: Ku Forward: Ku Return: Increment: | Operational Mode: Idle Check: Enable Disable                                                                                                    |
| Destination Status IP Message Space Node ID Service Port      |                                                                                                    |
|                                                               |                                                                                                    |
|                                                               |                                                                                                    |
|                                                               |                                                                                                    |
|                                                               |                                                                                                    |
|                                                               |                                                                                                    |
|                                                               |                                                                                                    |
|                                                               | Start Session Stop Session                                                                                                    |
| Message Area                                                  | 5 ×                                                                                                    |
|                                                               |                                                                                                    |
|                                                               |                                                                                                    |
|                                                               |                                                                                                    |
|                                                               |                                                                                                    |
| Ready                                                         | http://www.com/article/article/artic |

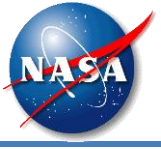

• The Configure dialog provides the capability to enter configuration information needed to use the HPEG service.

| ERIS Configuration      |                  | ? ×       |
|-------------------------|------------------|-----------|
| General Firewall (NA    | )                |           |
| Local IP Address: 127.0 | 0.1              | Browse    |
| POIC Information        |                  |           |
| POIC Host Name:         |                  |           |
| POIC IP Address:        | 127.0.0.1        |           |
| POIC Port:              | 9209             |           |
| HOSC Payload Etherne    | : Gateway (HPEG) |           |
| Local HPEG Port:        | 8819             |           |
|                         |                  |           |
|                         |                  | OK Cancel |

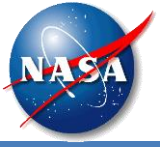

• If you have a firewall and need to enter Network Address Translation information it can be entered on the Firewall tab.

| ERIS Configuration                                   | ? <mark>x</mark> |
|------------------------------------------------------|------------------|
| General Firewall (NAT)                               |                  |
| Firewall In Use (Network Address Translation Needed) |                  |
| Firewall IP Address:                                 |                  |
| Firewall HPEG Port:                                  |                  |
|                                                      |                  |
|                                                      |                  |
|                                                      |                  |
|                                                      |                  |
|                                                      |                  |
| ОК                                                   | Cancel           |

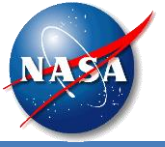

• When you push the Activate button, a series of prompts will take you through the POIC login process (User ID, Password, Passcode, MOP, etc.). If you are registered to use CFDP or DTN this will include a prompt for Ground Node ID.

| TReK HPEG                                           | 1010 Bar (100                | Aug Products               |                            |
|-----------------------------------------------------|------------------------------|----------------------------|----------------------------|
| <u>File View HPEG Options Help</u>                  |                              |                            |                            |
| Configuration: Configure Operational Activate       | Deactivate                   |                            |                            |
| HPEG User: HPEG Commanding: Ku Forward: Ku Return:  | Increment: Operational Mode: | Idle Check: Enable Disable |                            |
| Destination Status IP Message Space Node ID Service | Port                         |                            |                            |
|                                                     |                              |                            |                            |
|                                                     |                              |                            |                            |
|                                                     |                              |                            |                            |
|                                                     |                              |                            |                            |
|                                                     |                              |                            |                            |
|                                                     |                              |                            |                            |
|                                                     |                              |                            |                            |
|                                                     |                              |                            |                            |
|                                                     |                              |                            | Start Session Stop Session |
| Message Area                                        |                              |                            | 8 ×                        |
|                                                     |                              |                            |                            |
|                                                     |                              |                            |                            |
|                                                     |                              |                            |                            |
| Configured, please Activate to use HPEG service.    |                              |                            |                            |

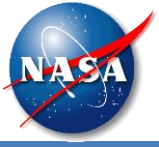

• This is the TReK HPEG application after a successful POIC login. This user has two payloads onboard: MyIssPayload and SomewhereOverTheRainbow.

| TReK HPEG                                                                                                    |                                                                                                    |  |  |  |
|----------------------------------------------------------------------------------------------------|----------------------------------------------------------------------------------------------------|--|--|--|
| <u>File View HPEG Options</u>                                                                                                    | Help                                                                                                    |  |  |  |
| Configuration: Configure                                                                                                    | Operational Activate Deactivate                                                                                          |  |  |  |
| HPEG User: Enabled HPEG Comma                                                                                                    | anding: Enabled Ku Forward: AOS Ku Return: LOS Increment: 41 Operational Mode: Flight Idle Check: Enable Disable Disable |  |  |  |
|                                                                                                    | Ground Node ID: 345                                                                                                    |  |  |  |
| Destination                                                                                                    | Status IP Message Space Node ID Service Port                                                                             |  |  |  |
| <ul> <li>MyIssPayload</li> <li>SomewhereOverTheRainbow</li> </ul>                                                                                                    | Inactive 2001                                                                                                    |  |  |  |
| Message Area                                                                                                    | e ×                                                                                                    |  |  |  |
| GMT 2015-01-25 14:22:57:201 Info: POIC Login Successful.<br>GMT 2015-01-25 14:22:57:272 Info: Accepted connection for Socket 1.2.192.168.50.14.8819.3 IP Address: 192.168.50.14 Port: 2304<br>GMT 2015-01-25 14:22:58:025 Info: User selected Ground Node ID 345<br>GMT 2015-01-25 14:22:58:033 Info: Successfully activated support for HPEG. |                                                                                                    |  |  |  |
| HPEG Active                                                                                                    | h.                                                                                                    |  |  |  |

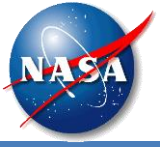

• In this picture, you can see the IP protocols that are available for use with the SomewhereOverTheRainbow payload.

| TReK HPEG                                                                                                    |                      |               |                 |                          |                                                                 |                            |
|----------------------------------------------------------------------------------------------------|----------------------|---------------|-----------------|--------------------------|-----------------------------------------------------------------|----------------------------|
| <u>File View HPEG Options</u>                                                                                                    | <u>H</u> elp         |               |                 |                          |                                                                 |                            |
| Configuration: Configure                                                                                                    | Operationa           | al 📕 🛛 Activ  | vate Deactiv    | vate                     |                                                                 |                            |
| HPEG User: Enabled HPEG Comma                                                                                                    | anding: Enab         | led Ku Forwar | d: AOS Ku Retur | n: L <mark>OS</mark> Inc | crement: 41 Operational Mode: Flight Idle Check: Enabled Enable | Disable                    |
|                                                                                                    |                      |               |                 | Gro                      | und Node ID: 345                                                |                            |
| Destination                                                                                                    | Status IP            | Message       | Space Node ID   | Service                  | Port                                                            |                            |
| <ul> <li>MyIssPayload</li> <li>SomewhereOverTheRainbow</li> </ul>                                                                                                    | Inactive<br>Inactive |               | 2001            | ssh<br>CFDP              | 22<br>4560                                                      |                            |
|                                                                                                    |                      |               |                 |                          |                                                                 | Start Session Stop Session |
| Message Area                                                                                                    |                      |               |                 |                          |                                                                 | 5 × G                      |
| GMT 2015-01-25 14:22:57:201 Info: POIC Login Successful.<br>GMT 2015-01-25 14:22:57:272 Info: Accepted connection for Socket 1.2.192.168.50.14.8819.3 IP Address: 192.168.50.14 Port: 2304<br>GMT 2015-01-25 14:22:58:025 Info: User selected Ground Node ID 345<br>GMT 2015-01-25 14:22:58:033 Info: Successfully activated support for HPEG. |                      |               |                 |                          |                                                                 |                            |
| HPEG Active                                                                                                    |                      |               |                 |                          |                                                                 |                            |

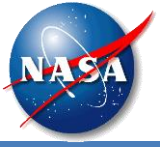

• In this picture, you can see the SomewhereOverTheRainbow destination is selected, and the Start Session button is available.

| TReK HPEG                                                                                                    |                                                                                                    |                            |  |  |  |
|----------------------------------------------------------------------------------------------------|----------------------------------------------------------------------------------------------------|----------------------------|--|--|--|
| <u>File View HPEG Options</u>                                                                                                    | Help                                                                                                    |                            |  |  |  |
| Configuration: Configure                                                                                                    | Operational Activate Deactivate                                                                           |                            |  |  |  |
| HPEG User: Enabled HPEG Comma                                                                                                    | anding: Enabled Ku Forward: AOS Ku Return: LOS Increment: 41 Operational Mode: Flight Idle Check: Enabled | Enable Disable             |  |  |  |
|                                                                                                    | Ground Node ID: 345                                                                                       |                            |  |  |  |
| Destination                                                                                                    | Status IP Message Space Node ID Service Port                                                              |                            |  |  |  |
| MyIssPayload                                                                                                    | Inactive                                                                                                  |                            |  |  |  |
| SomewhereOverTheRainbow                                                                                                    | / Inactive 2001                                                                                           |                            |  |  |  |
|                                                                                                    |                                                                                                    |                            |  |  |  |
|                                                                                                    |                                                                                                    | Start Session Stop Session |  |  |  |
| Message Area                                                                                                    |                                                                                                    | ₽×                         |  |  |  |
| GMT 2015-01-25 14:28:20:332 Info: POIC Login Successful.<br>GMT 2015-01-25 14:28:20:396 Info: Accepted connection for Socket 1.2.192.168.50.14.8819.3 IP Address: 192.168.50.14 Port: 2362<br>GMT 2015-01-25 14:28:21:190 Info: User selected Ground Node ID 345<br>GMT 2015-01-25 14:28:21:199 Info: Successfully activated support for HPEG. |                                                                                                    |                            |  |  |  |
| HPEG Active                                                                                                    |                                                                                                    |                            |  |  |  |

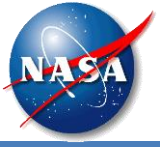

• This picture shows an active session with the SomewhereOverTheRainbow destination. You can see the Proxy IP address in the IP column.

| TReK HPEG                                                                                                    |                                                                         |                                                                                                    |                                    |           |                        |        |              | x         |
|----------------------------------------------------------------------------------------------------|-------------------------------------------------------------------------|----------------------------------------------------------------------------------------------------|------------------------------------|-----------|------------------------|--------|--------------|-----------|
| <u>File View HPEG Options</u>                                                                                                    | <u>H</u> elp                                                            |                                                                                                    |                                    |           |                        |        |              |           |
| Configuration: Configure                                                                                                    | Operational                                                             | Activate Deactiva                                                                                    | ite                                |           |                        |        |              |           |
| HPEG User: Enabled HPEG Comma                                                                                                    | nding: Enabled                                                          | Ku Forward: AOS Ku Return:                                                                           | LOS Increment: 41 Operational M    | ode: Flig | ht Idle Check: Enabled | Enable | Disable      |           |
|                                                                                                    |                                                                         |                                                                                                    | Ground Node ID: 345                |           |                        |        |              |           |
| Destination                                                                                                    | Status IP                                                               | Message                                                                                              | Space Node ID                      | Service   | Port                   |        |              |           |
| <ul> <li>MyIssPayload</li> <li>SomewhereOverTheRainbow</li> </ul>                                                                        | Inactive<br>Active 192.                                                 | 168.1.25 Successfully Initializ                                                                      | ed (0): Success! 2001              |           |                        | Start  | Session Stop | p Session |
| Message Area                                                                                                    |                                                                         |                                                                                                    |                                    |           |                        |        |              | ₽×        |
| GMT 2015-01-25 14:22:57:201 Inf<br>GMT 2015-01-25 14:22:57:272 Inf<br>GMT 2015-01-25 14:22:58:025 Inf<br>GMT 2015-01-25 14:22:58:033 Inf | o: POIC Login S<br>o: Accepted co<br>o: User selecte<br>o: Successfully | Successful.<br>nnection for Socket 1.2.192.16<br>d Ground Node ID 345<br>activated support for HPEG. | 8.50.14.8819.3 IP Address: 192.168 | 50. 14 Pc | ort: 2304              |        |              |           |
| HPEG Active                                                                                                    |                                                                         |                                                                                                    |                                    |           |                        |        |              |           |

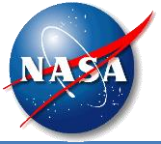

- The CFDP protocol provides reliable transfer of files from one computer to another, and has been designed to work well over space links. It can be used to perform space to ground, ground to space, space to space, and ground to ground file transfers.
- CFDP requires a sender and a receiver. The sender and receiver must be configured and running at the same time to perform a file transfer. Each party is referred to as an "Entity". The sender is an entity and the receiver is an entity. Each "Entity" must have a unique Entity ID. For example:

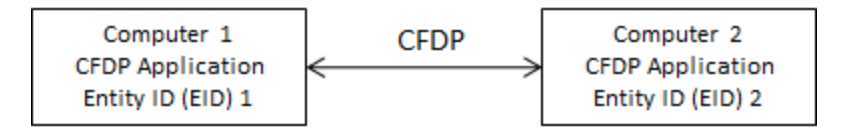

• If you choose to use the CFDP service, you will be given an Entity ID to use on your payload computer and an Entity ID to use on your ground computer. These are referred to as a Space Node ID and a Ground Node ID.

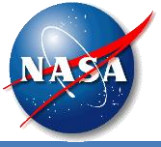

- The TReK CFDP software provides support for CFDP over User Datagram Protocol (UDP) and CFDP over Bundle Protocol (BP).
- The CFDP over UDP configuration option is referred to as Native CFDP.
- In the Native CFDP configuration, the software uses UDP sockets with the Goddard Space Flight Center (GSFC) CFDP library that performs the CFDP work.
- The CFDP over BP configuration option is referred to as ION CFDP.
- In the ION CDFP configuration, the software communicates with the Jet Propulsion Lab (JPL) Interplanetary Overlay Network (ION) Delay Tolerant Networking (DTN) software which performs all the CFDP work.

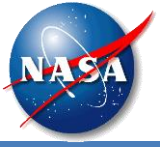

• The TReK CFDP software currently supports multiple CFDP Directives based on how the software is configured.

| Directive    | Description                                                                                                    | Native       | ION          |
|--------------|----------------------------------------------------------------------------------------------------|--------------|--------------|
| append_file  | append a file at the remote entity to another file at the remote entity.                                              |              | ✓            |
| create_dir   | create a directory at the remote entity.                                                                              |              | ✓            |
| create_file  | create an empty file at the remote entity.                                                                            |              | ✓            |
| delete_file  | delete a file at the remote entity.                                                                                   |              | ✓            |
| deny_dir     | delete a directory at the remote entity. (like <i>remove_dir</i> , but does not fail if the directory does not exist) |              | ✓            |
| deny_file    | delete a file at the remote entity. (like <i>delete_file,</i> but does not fail if the file does not exist)           |              | ✓            |
| get          | copy one file from the remote entity to the local entity.                                                             | $\checkmark$ | $\checkmark$ |
| message      | send a text string to the remote entity.                                                                              |              | $\checkmark$ |
| put          | copy one file from the local entity to the remote entity.                                                             | $\checkmark$ | $\checkmark$ |
| remove_dir   | delete a directory at the remote entity.                                                                              |              | $\checkmark$ |
| rename_file  | rename a file at the remote entity.                                                                                   |              | $\checkmark$ |
| replace_file | replace a file at the remote entity with another file at the remote entity.                                           |              | ~            |

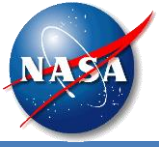

# TReK CFDP Main Window

| TReK CFDP Untitled                                                               |                           |                                 |             |
|----------------------------------------------------------------------------------|---------------------------|---------------------------------|-------------|
| <u>File View CFDP Options Help</u>                                               |                           |                                 |             |
| Configuration: Configure Operational: Configure Deactivate                       |                           |                                 |             |
| CFDP Commands                                                                    |                           |                                 | ₽ ×         |
| Action Transmission Source Remote EID Destination                                |                           |                                 | Add Row     |
|                                                                                  |                           |                                 | Remove Row  |
|                                                                                  |                           |                                 | EventList   |
|                                                                                  |                           |                                 | Import List |
|                                                                                  |                           |                                 | Importeise  |
| << Show Directory                                                                | Default Destination: None | Clear All Restore All Execute A | All         |
| Transactions                                                                     |                           |                                 | ₽ ×         |
| Transaction ID Remote EID Status % Complete Bytes Transferred Source Destination | Configuration File Size   |                                 |             |
|                                                                                  | -                         |                                 |             |
|                                                                                  |                           |                                 |             |
|                                                                                  |                           |                                 |             |
|                                                                                  |                           |                                 |             |
| Configure Clear                                                                  |                           | Pause Resume                    | Cancel      |
| Message Area                                                                     |                           |                                 | ₽ ×         |
|                                                                                  |                           |                                 |             |
|                                                                                  |                           |                                 |             |
|                                                                                  |                           |                                 |             |
|                                                                                  |                           |                                 |             |

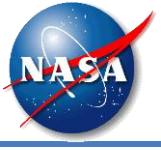

# **CFDP Configure Dialog**

#### • Ground Configuration

| Configure                                                                               | ? <mark>- x -</mark>                    |  |  |  |  |  |  |
|-----------------------------------------------------------------------------------------|-----------------------------------------|--|--|--|--|--|--|
| Configuration:   Native CFDP   ION CFDP                                                 |                                         |  |  |  |  |  |  |
| Native CFDP Options                                                                     |                                         |  |  |  |  |  |  |
| Local Entity ID: <ground id="" node=""></ground>                                        |                                         |  |  |  |  |  |  |
| Remote Entities                                                                         |                                         |  |  |  |  |  |  |
| Remote EID Remote IP Addres                                                             | ss Remote Port +                        |  |  |  |  |  |  |
| <space id="" node=""> <proxy address<="" ip="" td=""><td>&gt; 4560</td></proxy></space> | > 4560                                  |  |  |  |  |  |  |
|                                                                                         |                                         |  |  |  |  |  |  |
| CFDP Socket Local IP Address:                                                           | <local address="" ip=""> Browse</local> |  |  |  |  |  |  |
| CFDP Socket Local Port:                                                                 | 4560                                    |  |  |  |  |  |  |
| CFDP Socket Queue Size:                                                                 | 1000                                    |  |  |  |  |  |  |
| Ack Timeout (seconds):                                                                  | 5                                       |  |  |  |  |  |  |
| Ack Limit:                                                                              | 10                                      |  |  |  |  |  |  |
| Nak Timeout (seconds):                                                                  | 5                                       |  |  |  |  |  |  |
| Nak Limit:                                                                              | 10                                      |  |  |  |  |  |  |
| Inactivity Timeout (seconds):                                                           | 300                                     |  |  |  |  |  |  |
| Outgoing File Chunk Size (bytes):                                                       | 16000                                   |  |  |  |  |  |  |
| Aggregate File Transfer Rate (bits/sec):                                                | 1000000                                 |  |  |  |  |  |  |
| Transaction Cycle Time Interval (milliseconds)                                          | : 1                                     |  |  |  |  |  |  |
| 1                                                                                       |                                         |  |  |  |  |  |  |
|                                                                                         | OK Cancel                               |  |  |  |  |  |  |

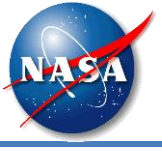

• If you fill in the Default Remote EID and a Default Destination Path, this provides a way for the software to fill in these values when you use drag and drop.

| Configure                                                                        | x   |
|----------------------------------------------------------------------------------|-----|
| Configuration:  Native CFDP Options Default Remote EID: Default Destination Path |     |
|                                                                                  |     |
| Log File Path: C:\Users\kirk                                                     |     |
| Log File Name: toolkit_cfdp_metrics.csv                                          |     |
| ОК Сап                                                                           | cel |

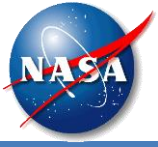

## **CFDP Main Window**

| 💽 TRe                                                                                                    | K CFDP                  | D:/michelle/ct                   | fdp_config     | g_ivv           |                        |                                                                                      |                                                           |                           |             |
|----------------------------------------------------------------------------------------------------|-------------------------|----------------------------------|----------------|-----------------|------------------------|--------------------------------------------------------------------------------------|-----------------------------------------------------------|---------------------------|-------------|
| <u>F</u> ile                                                                                                    | <u>V</u> iew <u>C</u> F | DP <u>O</u> ptions               | ; <u>H</u> elp |                 |                        |                                                                                      |                                                           |                           |             |
| Configuration: Configure Operational: Activate Deactivate                                                                                                    |                         |                                  |                |                 |                        |                                                                                      |                                                           |                           |             |
| CFDP Commands                                                                                                    |                         |                                  |                |                 |                        |                                                                                      |                                                           | ₽×                        |             |
| Action                                                                                                    | n Transmi               | ssion                            | So             | urce            | Remote EID             | Destination                                                                          |                                                           |                           | Add Row     |
| put                                                                                                    | class2                  | D:/cfdp                          | test/bridg     | je7.log         | 32965                  | C:/Users/kutest1/bridge7.log                                                         |                                                           |                           | Remove Row  |
|                                                                                                    |                         |                                  |                |                 |                        |                                                                                      |                                                           |                           |             |
|                                                                                                    |                         |                                  |                |                 |                        |                                                                                      |                                                           |                           | Export List |
|                                                                                                    |                         |                                  |                |                 |                        |                                                                                      |                                                           |                           | Import List |
| << Sh                                                                                                    | ow Directory            | 7                                |                |                 |                        | Default Destina                                                                      | tion: C:\Users\kutest1\ -                                 | Restore All Execut        | te All      |
| -                                                                                                    |                         |                                  |                |                 |                        |                                                                                      |                                                           |                           |             |
| Transac                                                                                                    | tions                   |                                  |                |                 |                        |                                                                                      |                                                           |                           | E X         |
| Trans                                                                                                    | action ID               | Remote EID                       | Status         | % Complete      | Bytes Transferred      | Source                                                                               | Destination                                               | Configuration F           | ile Size    |
| 128.1                                                                                                    | 95_1<br>95_2            | 32965                            | Success        | 100             | 1027279                | D:/cfdptest/1274-V2_Rev_CHH.pdf                                                      | C:/Users/kutest1/1274-V2_Rev_CHH                          | .pdf Sender 1<br>Sender 1 | 027279      |
| 120.1                                                                                                    | 35_2                    | 52905                            | Success        | 100             | 11                     | Di/ cruptesi/ calb.ox                                                                | C:/ USEIS/ KULESLI/ CalD.LXL                              | Sender 1                  | 1           |
|                                                                                                    |                         |                                  |                |                 |                        |                                                                                      |                                                           |                           |             |
|                                                                                                    |                         |                                  |                |                 |                        |                                                                                      |                                                           |                           |             |
| Conf                                                                                                    | igure                   | Clear                            |                |                 |                        |                                                                                      |                                                           | Pause Resume              | e Cancel    |
| Merrare Area                                                                                                    |                         |                                  |                |                 |                        |                                                                                      |                                                           |                           |             |
| GMT 2                                                                                                    | 015-01-20 1             | .7:18:08:123 I                   | nfo: Trans     | action 128.195  | _1 (D:/cfdptest/1274-  | V2_Rev_CHH.pdf -> C:/Users/kutest1/1.                                                | 274-V2_Rev_CHH.pdf): successful (cfdp_t                   | transceiver.cpp: 1056)    |             |
| GMT 2015-01-20 17:18:09:099 Info: Successfully requested file transfer.<br>GMT 2015-01-20 17:18:09:102 Info: Transaction started: 128 195 2 (cfdn transceiver cop:472) |                         |                                  |                |                 |                        |                                                                                      |                                                           |                           |             |
| GMT 2                                                                                                    | 015-01-20 1             | 7:18:09:102 In<br>7:18:09:672 In | nfo: Trans     | action: 128.195 | 5_2 (D:/cfdptest/cat3. | txt -> C:/Users/kutest1/cat3.txt) (cfdp_<br>xt -> C:/Users/kutest1/cat3.txt): succes | transceiver.cpp:505)<br>sful (cfdp. transceiver.cpp:1056) |                           |             |
| Griff 2                                                                                                    |                         |                                  |                |                 |                        |                                                                                      | eren (erek-n en presiden sono)                            |                           |             |
|                                                                                                    | _                       |                                  |                |                 |                        |                                                                                      |                                                           |                           |             |

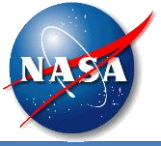

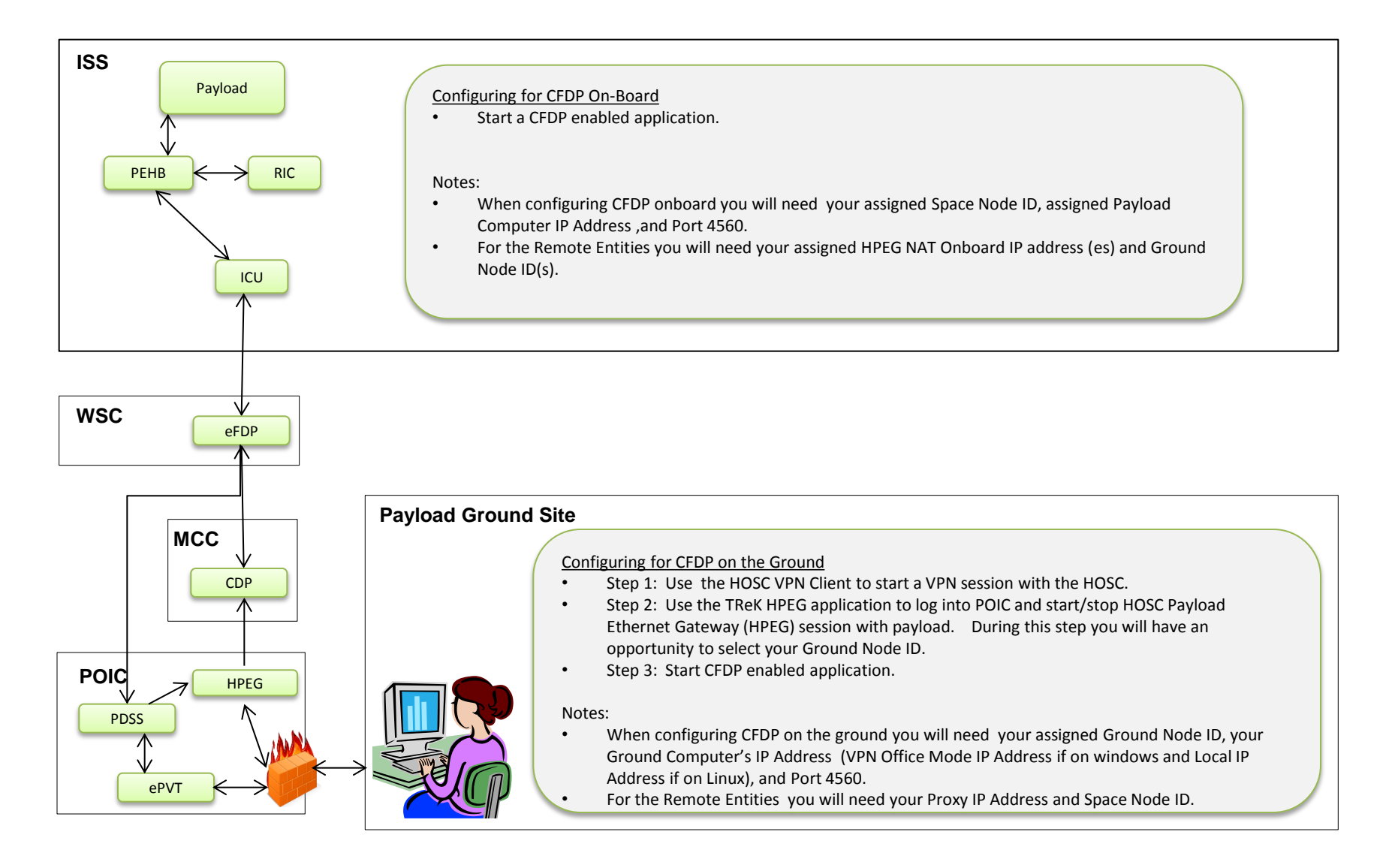

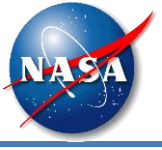

- A Delay Tolerant Network provides capabilities to communicate over networks where connectivity is not continuous or there is a long delay in communications.
- Delay or disruption in any path can cause problems in the transfer of data.
- The flight and payload computers of space systems must often build specialized code to store the data during periods of disruption and send it when a transmission link becomes available.
- If data is identified as lost on the receiving end, a means of requesting the retransmission of lost data must be provided.
- DTN can address these issues and alleviate the need for this type of work.

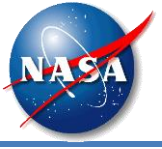

- A delay tolerant network is composed of multiple computers or nodes.
- Data sent between nodes are called bundles.
- Each node has the knowledge of other nodes with which it may directly communicate and when those communication links are available.

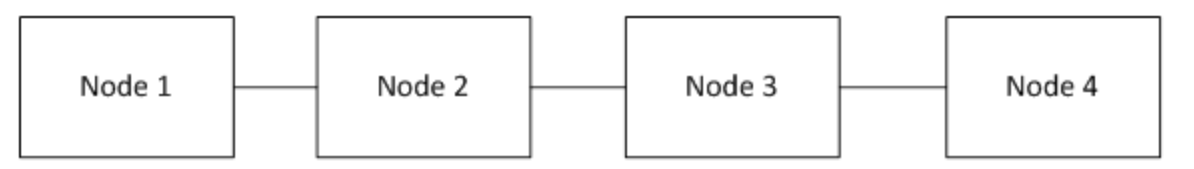

- Node 1 only knows how to communicate with Node 2.
- Node 1 knows when the communication link is available for Node 2.
- If Node 1 needs to send data (bundles) to either Node 3 or Node 4, then it must send the bundle through a gateway. In this case the gateway is Node 2. Any DTN node that routes data from one DTN node to another DTN node is considered a gateway.
- Node 1 does not need to know when the communication links are available from Node 2 to Node 3 or Node 3 to Node 4. It only knows that by sending the bundles to Node 2 the bundles will get to the other nodes.
- DTN can be used as a store and forward network since end-to-end communication is not always possible. A node can send bundles to another node that will store the bundles until it is possible to forward it to the next node.

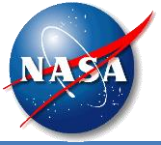

# **ISS DTN Configuration**

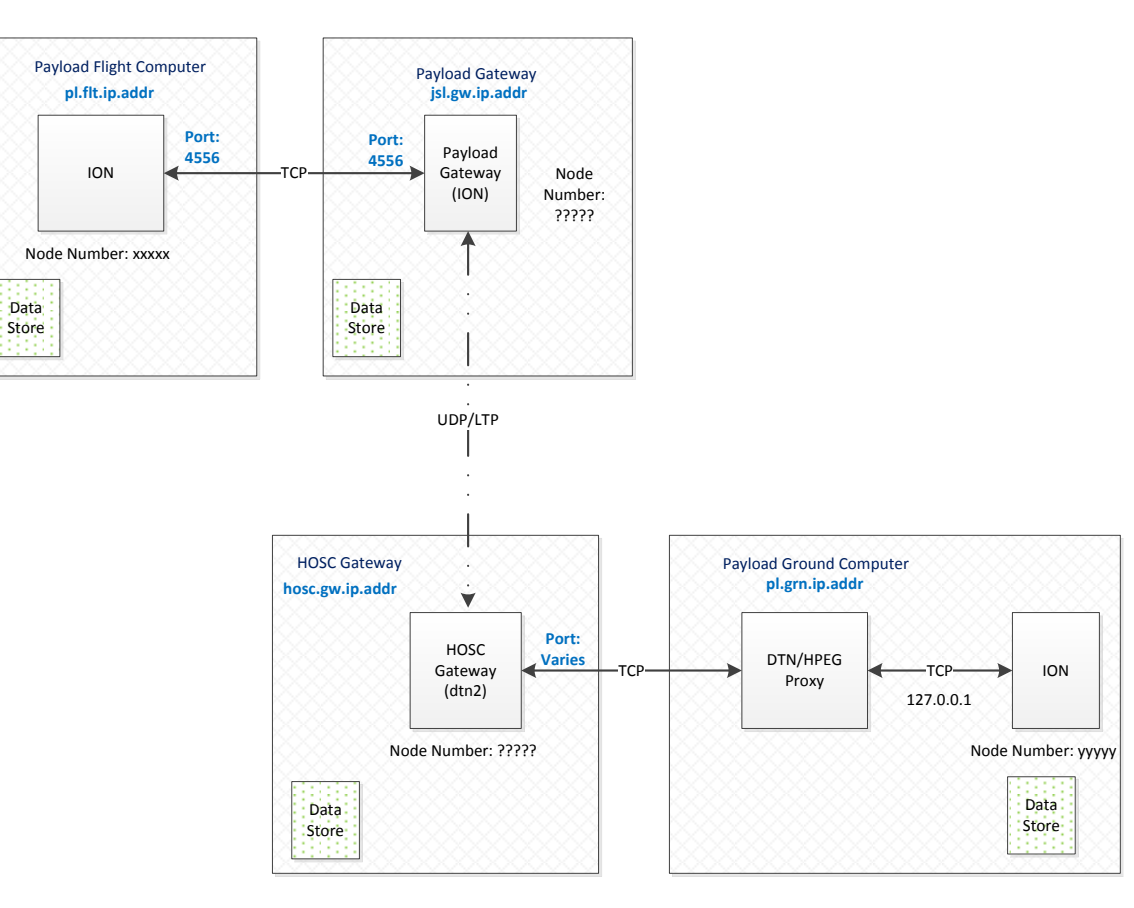

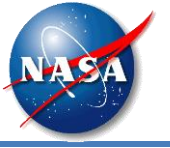

- Step 1: Generate ION Configuration Files (TReK IONconfig)
- Step 2: Run the ION Software (TReK IONizer, IONizer API, startion.bat/startion.sh)
- Step 3: Run one or more DTN Enabled Application (e.g. TReK CFDP over BP, other DTN applications).

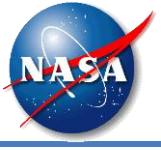

• This is the TReK IONconfig application main window. This application is used to create ION configuration files. This diagram shows two nodes.

| File Yiew Options Help     ION Configuration Files Base Directory:     Image: Image: | TReK IONconfig Untitled                               | tion main window     | This application is used to            | create KON                       |              |
|----------------------------------------------------------------------------------------------------|-------------------------------------------------------|----------------------|----------------------------------------|----------------------------------|--------------|
| ION Configuration Files Base Directory:     ION Configuration Files Base Directory:     ION Configuration Files Base Directory: </th <th><u>F</u>ile <u>V</u>iew <u>Options</u> <u>H</u>elp</th> <th></th> <th></th> <th></th> <th></th>                                                                                                    | <u>F</u> ile <u>V</u> iew <u>Options</u> <u>H</u> elp |                      |                                        |                                  |              |
| Node Node                                                                                                    | ION Configuration Files Base Directory:               | 🗹 Use Static Routing | Generate Configuration Reference Time: | 2000-01-01 00:00:00 🚔 Generate C | Contact Plan |
| Node                                                                                                    |                                                       |                      |                                        |                                  |              |
| Message Area                                                                                                    |                                                       | Node                 | Node                                   |                                  |              |
|                                                                                                    | Message Area                                          |                      |                                        |                                  | ₽×           |
|                                                                                                    |                                                       |                      |                                        |                                  |              |

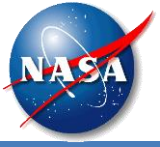

| Modify No  | ode        |         |                    |                 |          |          |    | ? X    |
|------------|------------|---------|--------------------|-----------------|----------|----------|----|--------|
| Canada     | <b>C C</b> | 1.      |                    |                 | 0500     | <b>0</b> |    |        |
| General    | Config     | uration | Administration     | Bundle Protocol | CEDP     | Security |    |        |
| Node Num   | ber:       | 1       |                    |                 |          |          |    |        |
| Node IP Ad | ddress:    | 192.168 | 3.1.1              |                 |          |          |    |        |
| Node Name  | e:         | Ground  |                    |                 |          |          |    |        |
| Output:    |            | V Echo  | stdout to Log File | Write Watch Ch  | aracters |          |    |        |
| Service    | Number     | (int) R | Receipt Action     |                 |          |          |    | +      |
|            |            |         |                    |                 |          |          |    | -      |
|            |            |         |                    |                 |          |          |    |        |
|            |            |         |                    |                 |          |          |    |        |
|            |            |         |                    |                 |          |          |    |        |
|            |            |         |                    |                 |          |          |    |        |
|            |            |         |                    |                 |          |          |    |        |
|            |            |         |                    |                 |          |          |    |        |
|            |            |         |                    |                 |          |          | ОК | Cancel |
|            |            |         |                    |                 |          |          |    |        |

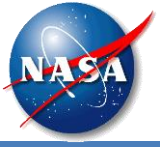

# **TReK IONconfig Application**

| TReK IONconfig Untitled                                        |                                |                                       |                                                |
|----------------------------------------------------------------|--------------------------------|---------------------------------------|------------------------------------------------|
| <u>F</u> ile <u>V</u> iew <u>Options</u> <u>H</u> elp          |                                |                                       |                                                |
| ION Configuration Files Base Directory: D:\testconfig\         | 🗹 Use Static Routing           | Generate Configuration Reference Time | :: 2000-01-01 00:00:00 🐳 Generate Contact Plan |
|                                                                |                                |                                       |                                                |
|                                                                |                                |                                       |                                                |
|                                                                |                                |                                       |                                                |
|                                                                | Ground                         | Space                                 |                                                |
|                                                                | (Node 1)                       | (Node 2)                              |                                                |
|                                                                |                                |                                       |                                                |
|                                                                |                                |                                       |                                                |
| Message Area                                                   |                                |                                       | 5 ×                                            |
| GMT 2015-01-29 12:57:22:623 Info: Configuration files generate | d in directory D:\testconfig\. |                                       |                                                |
|                                                                |                                |                                       |                                                |
|                                                                |                                |                                       |                                                |
|                                                                |                                |                                       | 4                                              |

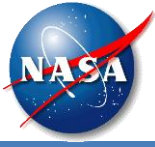

|                                       | (D) to test on the total of the test of the test of the test of the test of the test of the test of the test of test of test o |                   |                    |               |
|---------------------------------------|----------------------------------------------------------------------------------------------------|-------------------|--------------------|---------------|
| Computer > Data                       | (U:) • testconfig • node_1                                                                                                    |                   | ▼ ▼ Sed            | irch noae_1 > |
| Organize 👻 Include in library 💌       | Share with 🔻 🛛 Burn 🛛 New folder                                                                                                    |                   |                    | = 🔹 🗍 🔞       |
| ▶ ]].                                 | Name                                                                                                    | Date modified     | Туре               | Size          |
|                                       | contact_plan.ionrc                                                                                                    | 1/29/2015 6:57 AM | IONRC File         | 1 KB          |
|                                       | 🖳 deletesdr.bat                                                                                                    | 1/29/2015 6:57 AM | Windows Batch File | 1 KB          |
|                                       | deletesdr.sh                                                                                                    | 1/29/2015 6:57 AM | SH File            | 1 KB          |
| · · · · · · · · · · · · · · · · · · · | process_temp.txt                                                                                                    | 1/29/2015 6:57 AM | Text Document      | 1 KB          |
|                                       | proxy.bprc                                                                                                    | 1/29/2015 6:57 AM | BPRC File          | 1 KB          |
|                                       | proxy.ipnrc                                                                                                    | 1/29/2015 6:57 AM | IPNRC File         | 1 KB          |
|                                       | proxy_available.txt                                                                                                    | 1/29/2015 6:57 AM | Text Document      | 1 KB          |
| node_1                                | 🚳 renamelog.bat                                                                                                    | 1/29/2015 6:57 AM | Windows Batch File | 1 KB          |
| node_2                                | 📄 renamelog.sh                                                                                                    | 1/29/2015 6:57 AM | SH File            | 1 KB          |
|                                       | start.bprc                                                                                                    | 1/29/2015 6:57 AM | BPRC File          | 1 KB          |
|                                       | start.cfdprc                                                                                                    | 1/29/2015 6:57 AM | CFDPRC File        | 1 KB          |
|                                       | start.ionconfig                                                                                                    | 1/29/2015 6:57 AM | IONCONFIG File     | 1 KB          |
|                                       | interest and the start of the start of the s | 1/29/2015 6:57 AM | IONRC File         | 1 KB          |
|                                       | start.ionsecrc                                                                                                    | 1/29/2015 6:57 AM | IONSECRC File      | 1 KB          |
|                                       | start.ipnrc                                                                                                    | 1/29/2015 6:57 AM | IPNRC File         | 1 KB          |
|                                       | 🚳 startion.bat                                                                                                    | 1/29/2015 6:57 AM | Windows Batch File | 2 KB          |
|                                       | startion.sh                                                                                                    | 1/29/2015 6:57 AM | SH File            | 1 KB          |
|                                       | stop.ionrc                                                                                                    | 1/29/2015 6:57 AM | IONRC File         | 1 KB          |
|                                       | 🚳 stopion.bat                                                                                                    | 1/29/2015 6:57 AM | Windows Batch File | 1 KB          |
|                                       | stopion.sh                                                                                                    | 1/29/2015 6:57 AM | SH File            | 1 KB          |
| 20 items                              |                                                                                                    |                   |                    |               |

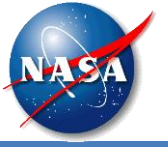

| ION Configuration File | Description                                                                                                    |
|------------------------|----------------------------------------------------------------------------------------------------|
| contact_plan.ionrc     | Contact plan for the entire network. This plan is only used for nodes with LTP. The ground and payload nodes will use static routing.                                                                                                    |
| proxy.bprc             | For nodes where a proxy is used, this file replaces the start.bprc file.                                                                                                    |
| proxy.ipnrc            | For nodes where a proxy is used, this file replaces the start.ipnrc file.                                                                                                    |
| start.bprc             | Configuration information for the Bundle Protocol. The only changes expected for some payloads is the addition of unique service numbers for DTN enabled applications (NOTE: CFDP and echo service numbers are automatically generated as needed). |
| start.cfdprc           | Configuration information for the CFDP protocol. The defaults provided should be sufficient.                                                                                                    |
| start.ionconfig        | Configuration information for the SDR. The location and size of the SDR should be changed from the defaults.                                                                                                    |
| start.ionrc            | Configuration information for ION. The provided defaults should be sufficient.                                                                                                    |
| start.ionsecrc         | Configuration information for ION security. Only starts the security service to prevent unnecessary message logging.                                                                                                    |
| start.ipnrc            | Configuration information for routing bundles. All of the information in this file is generated automatically including static routing of bundles as needed.                                                                                       |
| stop.ionrc             | Configuration file needed to properly shut down ION without errors.                                                                                                    |

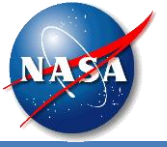

| Other Files                  | Description                                                                                                |
|------------------------------|----------------------------------------------------------------------------------------------------|
| change_ip_addr.bat/change_ip | These scripts are used to change IP addresses when reconnecting to the HPEG system.                        |
| _addr.sn                     |                                                                                                    |
| chk_node_num.bat/chk_node_   | For nodes connecting to the HOSC DTN node, these scripts ensure that the node numbers used in the          |
| num.sh                       | configuration are compatible with the node numbers identified by the HOSC interface.                       |
| deletesdr.bat/deletesdr.sh   | Operating specific script to delete the SDR for a node. This script should only be executed when the SDR   |
|                              | is corrupted.                                                                                              |
| process_temp.txt             | A text file containing a list of all of the expected processes based on the ION configuration information. |
|                              | TReK will use this list to monitor for missing processes.                                                  |
| proxy_available.txt          | A text file containing either YES or NO to indicate a proxy is available for this configuration.           |
| renamelog.bat/renamelog.sh   | Operating specific script to rename the ION log file. The file is renamed to include a timestamp and a     |
|                              | new ion.log file is generated.                                                                             |
| startion.bat/startion.sh     | Operating specific script to start the ION processes. This script is used by the TReK IONizer application  |
|                              | and can also be run from the command line.                                                                 |
| stopion.bat/stopion.sh       | Operating specific script to stop the ION processes.                                                       |

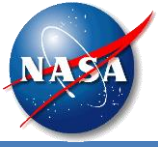

• This diagram shows the ISS DTN configuration. You can use this configuration to produce the ION configuration files you need for your onboard node and your ground node. TReK provides a template file for this configuration.

| TReK IONConfig C:/Program Files (x86)/TReK 0.0.3/tem              | nplate/ionconfig/4_node_iss.xr   | nl                        |                 |                       |                       |
|-------------------------------------------------------------------|----------------------------------|---------------------------|-----------------|-----------------------|-----------------------|
| <u>File View Options H</u> elp                                    |                                  |                           |                 |                       |                       |
| ION Configuration Files Base Directory:                           | 🗹 Use Static Routing             | Generate Configuration    | Reference Time: | 2000-01-01 00:00:00 🛓 | Generate Contact Plan |
| NOBE 🖬 💥                                                          |                                  |                           |                 |                       |                       |
|                                                                   |                                  |                           |                 |                       |                       |
|                                                                   |                                  |                           |                 |                       |                       |
| PL GND                                                            | GRD GW                           | FLT GW                    | PL FLT          |                       |                       |
| (Node 1)                                                          | (Node 32678)                     | (Node 32677)              | (Node 4)        |                       |                       |
|                                                                   |                                  |                           |                 |                       |                       |
|                                                                   |                                  |                           |                 |                       |                       |
| Message Area                                                      |                                  |                           |                 |                       |                       |
| -<br>GMT 2015-01-29 13:21:58:854 Info: Configuration C:/Program F | iles (x86)/TReK 0.0.3/template/i | onconfig/4 node iss.xml h | as been opened. |                       |                       |
|                                                                   |                                  |                           |                 |                       |                       |
|                                                                   |                                  |                           |                 |                       |                       |
|                                                                   |                                  |                           |                 |                       |                       |
|                                                                   |                                  |                           |                 |                       |                       |

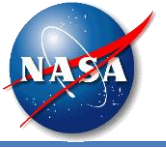

# Files Generated By IONconfig for a Node

|                              | The Stand State Sq.                                                                                                    |                                                                                                    |                                                                                                    |                                                                                                    |     | x |
|------------------------------|----------------------------------------------------------------------------------------------------|----------------------------------------------------------------------------------------------------|----------------------------------------------------------------------------------------------------|----------------------------------------------------------------------------------------------------|-----|---|
| G v l + Computer + Data      | a (D:) ▶ issconfig ▶ node_1                                                                                                    | -                                                                                                    | <b>- - f j</b>                                                                                                    | Search node_                                                                                                    | 1   | Q |
| Organize  Include in library | Share with ▼ Burn New folder                                                                                                    |                                                                                                    |                                                                                                    |                                                                                                    | FII | 2 |
|                              | Name                                                                                                    | Date modified                                                                                                    | Type                                                                                                    | Size                                                                                                    |     |   |
| <pre>&gt;</pre>              | Name  Second Second Sec | Date modified<br>1/28/2015 12:05 PM<br>1/28/2015 12:05 PM | Type<br>Windows Batch File<br>SH File<br>Windows Batch File<br>SH File<br>IONRC File<br>Windows Batch File<br>SH File<br>Text Document<br>BPRC File<br>IPNRC File<br>Text Document<br>Windows Batch File<br>SH File<br>BPRC File<br>CFDPRC File<br>IONCONFIG File<br>IONCC File<br>IDNRC File | Size<br>11 KB<br>1 KB<br>7 KB<br>7 KB<br>1 KB<br>1 KB |     |   |
|                              | <ul> <li>startion.bat</li> <li>startion.sh</li> <li>stop.ionrc</li> <li>stopion.bat</li> <li>stopion.sh</li> </ul>                                                                                                    | 1/28/2015 12:05 PM<br>1/28/2015 12:05 PM<br>1/28/2015 12:05 PM<br>1/28/2015 12:05 PM<br>1/28/2015 12:05 PM                                                                                                    | Windows Batch File<br>SH File<br>IONRC File<br>Windows Batch File<br>SH File                                                                                                    | 2 KB<br>1 KB<br>1 KB<br>1 KB<br>1 KB                                                                                                    |     |   |
| 24 items                     |                                                                                                    |                                                                                                    |                                                                                                    |                                                                                                    |     |   |

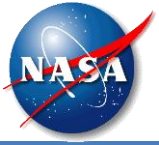

• This is the TReK HPEG application after a successful POIC login. HOSC DTN information is displayed in the toolbar. The SomewhereOverTheRainbow destination lists DTN as one of the services supported.

| TReK HPEG                                                                                                    | 4.17.000.01.01.0                      | an Augustantian                                     |                            |
|----------------------------------------------------------------------------------------------------|---------------------------------------|-----------------------------------------------------|----------------------------|
| <u>File View HPEG Options Help</u>                                                                                                    |                                       |                                                     |                            |
| Configuration: Configure Operational                                                                                                    | Activate Deactivate                   |                                                     |                            |
| HPEG User: Enabled HPEG Commanding: Enabled H                                                                                                    | u Forward: AOS Ku Return: LOS Increme | nt: 41 Operational Mode: Flight Idle Check: Enabled | Enable Disable             |
| Ground Node                                                                                                    | ID: 345 HOSC DTN Node Number: 65535   | HOSC DTN Node IP Address: 192.168.100.101 HOSC DTN  | Node Port: 2014            |
| Destination Status IP N                                                                                                    | Message Space Node ID Service Port    |                                                     |                            |
| MyIssPayload Inactive                                                                                                    |                                       |                                                     |                            |
| SomewhereOverTheRainbow Inactive                                                                                                    | 2001<br>ssh 22<br>CFDP 4560<br>DTN    | ,                                                   | Start Session Stop Session |
| Message Area                                                                                                    |                                       |                                                     |                            |
|                                                                                                    |                                       |                                                     |                            |
| GMT 2015-01-12 15:22:00:971 Info: POIC Login Successful.<br>GMT 2015-01-12 15:22:01:053 Info: Accepted connection for Socket 1.2.127.0.0.1.8819.3 IP Address: 127.0.0.1 Port: 14620<br>GMT 2015-01-12 15:22:01:771 Info: User selected Ground Node ID 345<br>GMT 2015-01-12 15:22:01:782 Info: Successfully activated support for HPEG. |                                       |                                                     |                            |
| HPEG Active                                                                                                    |                                       |                                                     |                            |

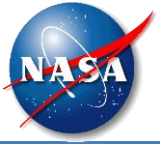

# **TReK IONizer**

| 🔛 TReK IONizer                  | subscript as here.             |                                           |          |
|---------------------------------|--------------------------------|-------------------------------------------|----------|
| <u>F</u> ile View <u>I</u> ON O | ptions <u>H</u> elp            |                                           |          |
| ION Configuration Files:        | C:\jon_config_files\node_1535\ | Operational: Start ION Stop ION De        | lete SDR |
| Monitor Output                  |                                |                                           |          |
| Time                            | Category                       | Message                                   | <b>A</b> |
| 2015-00-19 15:10:04             | Info                           | bputa input has started.                  |          |
| 2015-00-19 15:10:04             | Info                           | bputa is running.                         |          |
| 2015-00-19 15:10:04             | Info                           | cfdpclock is running.                     |          |
| 2015-00-19 15:10:04             | Info                           | Stopping cfdpadmin.                       | Ξ        |
| 2015-00-19 15:10:02             | Info                           | udpcli is running, spec=[127.0.0.1:4556]. |          |
| 2015-00-19 15:10:02             | Info                           | udpclo is running.                        |          |
| 2015-00-19 15:10:02             | Info                           | ipnadminep is running.                    |          |
| 2015-00-19 15:10:02             | Info                           | ipnfw is running.                         |          |
| 2015-00-19 15:10:02             | Info                           | bpclock is running.                       |          |
| 2015-00-19 15:10:02             | Info                           | Stopping bpadmin.                         |          |
| 2015-00-19 15:10:02             | Info                           | Bundle security is enabled.               |          |
| 2015-00-19 15:10:00             | Info                           | ionwarn finished.                         | -        |
|                                 |                                | Cle                                       | ear      |
|                                 |                                |                                           |          |

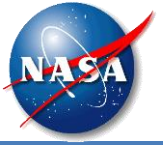

# TReK CFDP Configured with ION CFDP

| 🛃 Configure                             | ? <mark>×</mark>              |  |
|-----------------------------------------|-------------------------------|--|
| Configuration: O Native CFDP O ION CFDP |                               |  |
| ION CFDP Options                        |                               |  |
| Lifespan (seconds):                     | 86400                         |  |
| Bundle Protocol Class of Service:       | Standard Priority             |  |
| Expedited Priority Ordinal:             | 0                             |  |
| Transmission Mode:                      | Assured with Custody Transfer |  |
| Criticality:                            | Not Critical                  |  |
| Transaction Result Message:             | True  Timeout (seconds): 300  |  |
|                                         |                               |  |
|                                         |                               |  |
|                                         |                               |  |
|                                         |                               |  |
|                                         |                               |  |
|                                         |                               |  |
|                                         |                               |  |
|                                         |                               |  |
|                                         |                               |  |
| -                                       |                               |  |
|                                         |                               |  |

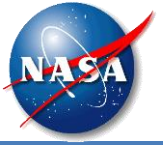

### **TReK CFDP**

| TReK CFDP Untitled                                                  |                                                                    |             |
|---------------------------------------------------------------------|--------------------------------------------------------------------|-------------|
| <u>F</u> ile <u>V</u> iew <u>C</u> FDP <u>O</u> ptions <u>H</u> elp |                                                                    |             |
| Configuration: Configure Operational:                               | Activate Deactivate                                                |             |
| CFDP Commands                                                       |                                                                    | 8 ×         |
| Action Transmission Source                                          | Remote EID Destination                                             | Add Row     |
| put //// C:/Desperado.mp3                                           | 9000 /home/dave/Desperado.mp3                                      | Remove Row  |
|                                                                     |                                                                    | Export List |
|                                                                     |                                                                    | Import List |
|                                                                     |                                                                    |             |
| << Show Directory                                                   | Default Destination: /home/dave  Clear All Restore All Execute All |             |
| Transactions                                                        |                                                                    | ₽×          |
| Transaction ID Remote EID Status % Comp                             | ete Bytes Transferred Source Destination Configuration File Size   |             |
|                                                                     |                                                                    |             |
|                                                                     |                                                                    |             |
|                                                                     |                                                                    |             |
|                                                                     |                                                                    |             |
| Configure Clear                                                     | Pause Resume                                                       | Cancel      |
| Message Area                                                        |                                                                    | ₽×          |
|                                                                     |                                                                    |             |
|                                                                     |                                                                    |             |
|                                                                     |                                                                    |             |
|                                                                     |                                                                    |             |

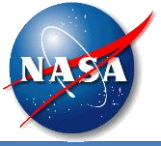

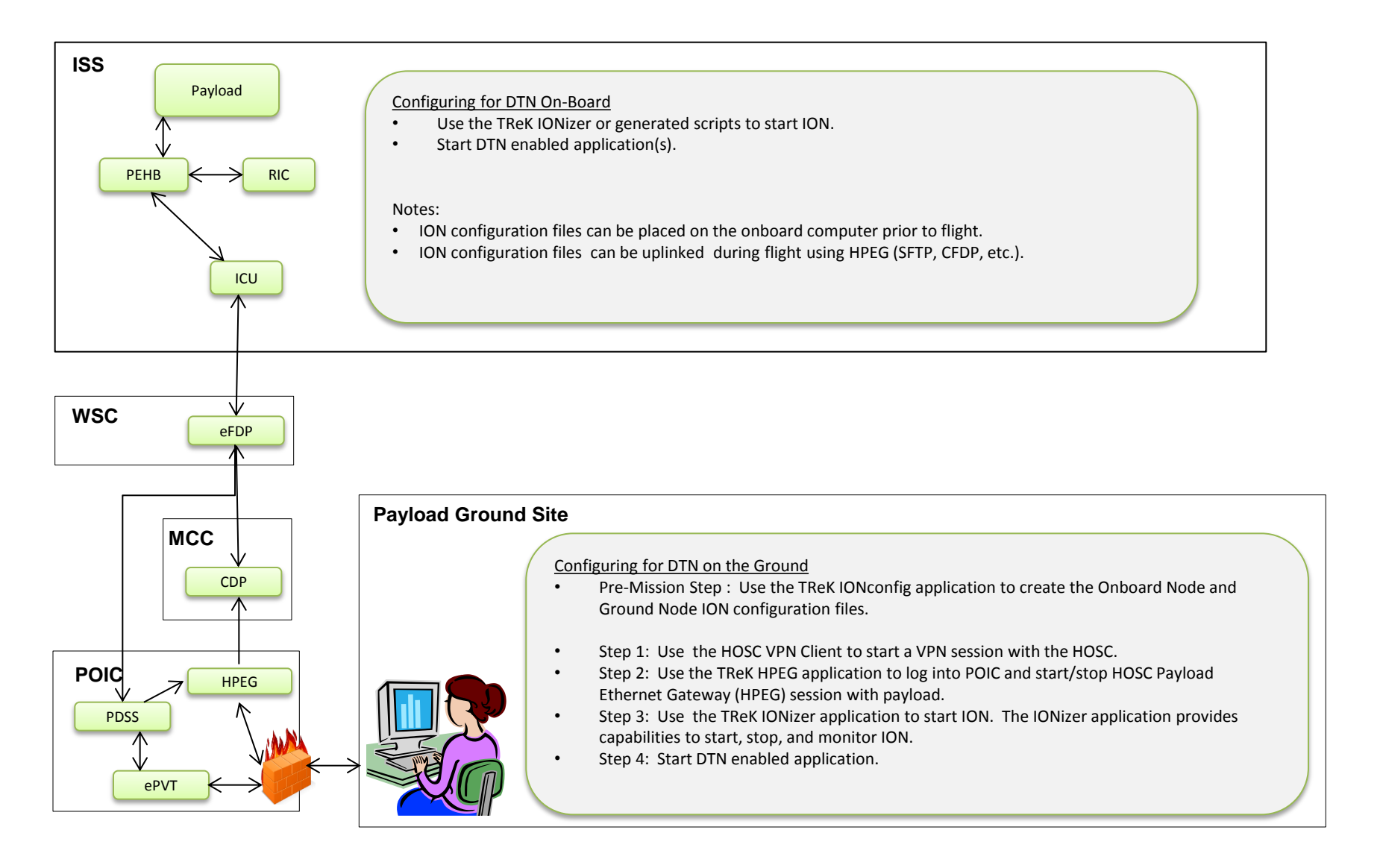

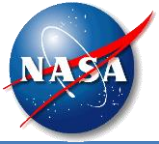

| Name:    | Michelle Schneider          |  |
|----------|-----------------------------|--|
| Phone:   | (256) 544-1535              |  |
| Fax:     | (256) 544-9353              |  |
| E-Mail:  | Michelle.Schneider@nasa.gov |  |
| Address: | Building 4663, EO50         |  |
|          | Huntsville, AL 35812        |  |

TReK E-Mail:trek.help@nasa.govTReK Web Site:http://trek.msfc.nasa.gov